# ПО виртуальной кассы Artix (Узбекистан)

- Установка сервиса
- Подключение фискального модуля
- Настройка сервиса
- Подключение принтера чеков и настройка драйвера
- Запуск сервиса
- Особенности настройки для разных типов оплаты
   Авансовые и кредитные чеки
- Блокировка работы кассовой программы
- Передача данных в ОФД
- Реализация маркированных товаров
- Передача фискальных данных в чеке возврата
- Передача типа платежной карты
- Передача фискальных данных в процессинги PaymeGO и ClickPass
   Особенности работы процессингов PaymeGO и ClickPass
- Возможные ошибки

Начиная с версии 4.6.275 пакет fiscaldriveapi был обновлен. После обновления необходимо перезагрузить кассу или перезапустить сервис.

Передача данных на сервер ОФД Узбекистана обеспечивается сервисом fiscaldriveapi (Программное обеспечение виртуальной кассы ARTIX версии 4.6.228-5349, Узбекистан).

#### Установка сервиса

Для обеспечения передачи данных на сервер ОФД Узбекистана необходимо установить пакет fiscaldriveapi с помощью команды:

aptitude install fiscaldriveapi

#### Подключение фискального модуля

Для подключения фискального модуля необходимо:

1. Получить список подключенных USB-устройств, выполнив команду:

|    | lsusb |         |             |          |        |                    |        |             |     |      |     |
|----|-------|---------|-------------|----------|--------|--------------------|--------|-------------|-----|------|-----|
| 2. | Найти | в списн | ке подключе | нных USE | 3-устр | ойств токен Feitia | n:     |             |     |      |     |
|    |       |         |             |          | 70.0   |                    |        |             |     |      |     |
|    | Bus   | 002     | Device      | 001:     | ID     | 1d6b:0003          | Linux  | Foundation  | 3.0 | root | hub |
|    | Bus   | 001     | Device      | 005:     | ID     | 5986:0686          | Acer,  | Inc         |     |      |     |
|    | Bus   | 001     | Device      | 004:     | ID     | 8087:0a2a          | Intel  | Corp.       |     |      |     |
|    | Bus   | 001     | Device      | 003:     | ID     | 17ef:608c          | Lenovo |             |     |      |     |
|    | Bus   | 001     | Device      | 002:     | TD     | 17ef:608d          | Lenovo | )<br>Nassal |     |      |     |

Bus 001 Device 001:\_ID 1d6b:0002 Linux Foundation 2.0 root hub 3. Скопировать значения VID:PID и наименование: "VID=096e, PID=080f, наименование – Feitian Technologies, Inc".

Внести скопированные данные в файл /usr/lib/pcsc/drivers/ifd-ccid.bundle/Contents/Info.plist:

Bus 001 Device 006: ID 096e:080f Feitian Technologies, Inc.

- в конец секции [ifdVendorID] добавить значение VID,
- в конец секции [ifdProductID] добавить значение PID,
- в конец секции [ifdFriendlyName] добавить наименование токена.
- 5. Перезапустить кассовую программу.

### Настройка сервиса

Параметры подключения к серверу ОФД Узбекистана настраиваются в конфигурационном файле /linuxcash/cash/fiscaldriveapi/config.ini в секции [smartcard]:

| Секция    | Наименование | Тип данных | Описание                              |
|-----------|--------------|------------|---------------------------------------|
| smartcard | factory_id   | числовой   | Идентификатор фискального модуля (ФМ) |

Для параметра factory\_id необходимо указать значение. Для определения значения перейдите в директорию установки fiscaldriveapi и выполните команду:

| ./fiscal-drive-api -op list                                                                                                |  |
|----------------------------------------------------------------------------------------------------|--|
| Результат выполнения команды является значением для параметра factory_id, необходимо записать его в конфигурационный файл: |  |

| Пример настройки           |  |
|----------------------------|--|
| [smartcard]<br>factory_id= |  |
|                            |  |

## Подключение принтера чеков и настройка драйвера

Подключение драйвера "Программное обеспечение виртуальной кассы ARTIX версии 4.6.228-5349, Узбекистан" возможно только при наличии принтера чеков.

Для настройки драйвера "Программное обеспечение виртуальной кассы ARTIX версии 4.6.228-5349, Узбекистан" в Сервисном меню через Менеджер оборудования необходимо:

| 1. | Пол | ключить | принтер | <b>YEKOB</b> |
|----|-----|---------|---------|--------------|
| ÷. | под |         | nprincp | i i cii o b  |

**(**)

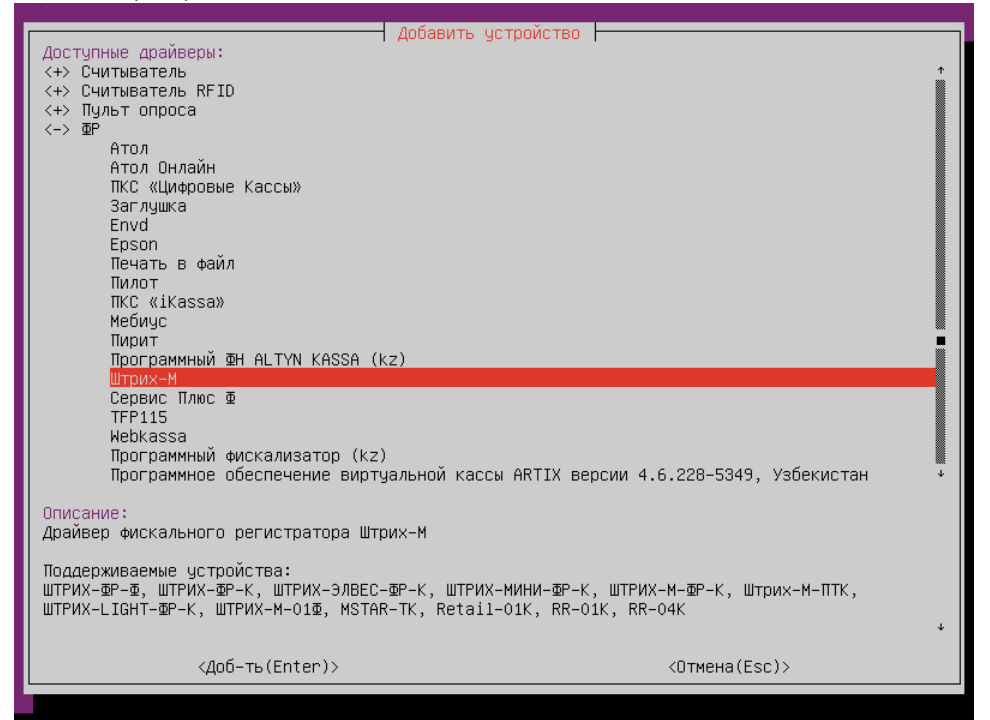

2. Добавить драйвер "Программное обеспечение виртуальной кассы ARTIX версии 4.6.228-5349, Узбекистан":

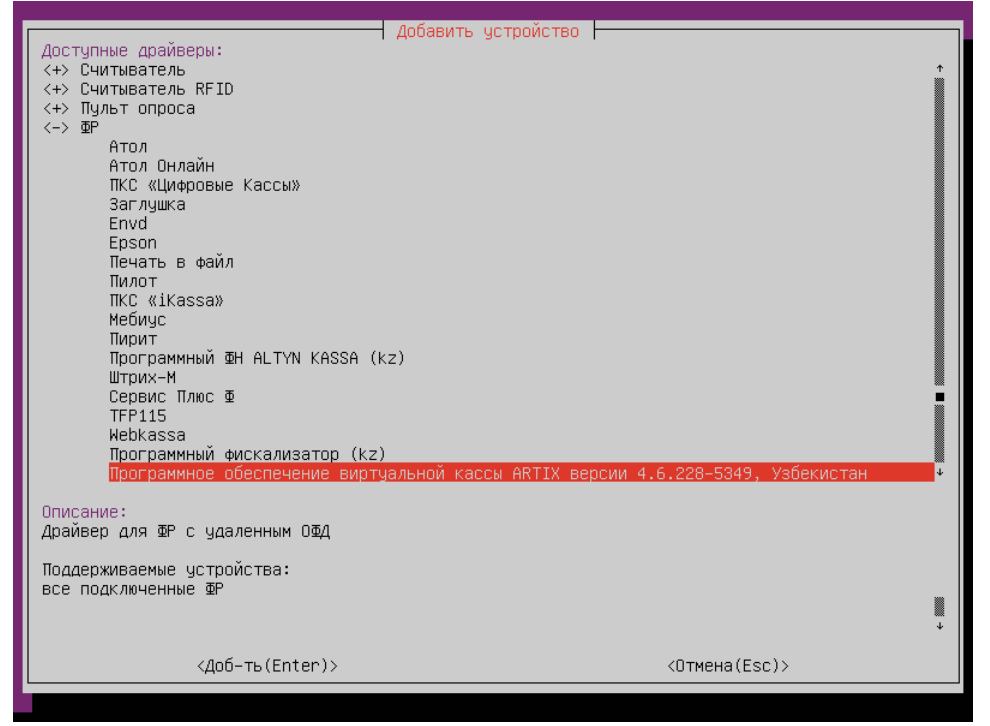

3. Настроить параметры драйвера:

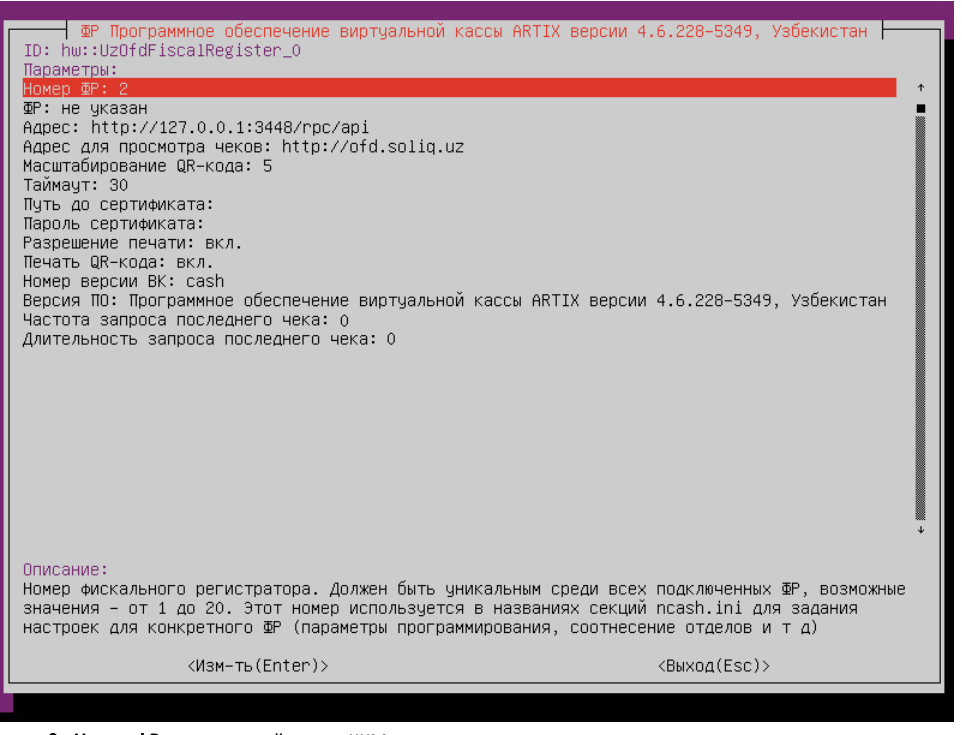

- Номер ФР порядковый номер ККМ.
- **ФР** указывается ранее подключенный принтер чеков.
- Адрес адрес сервера ОФД. Указывается значение вида http://<ip>:<port>/rpc/api, где ip и port берутся из конфигурационного файла /linuxca sh/cash/fiscaldriveapi/config.ini секции [api].
- Адрес для просмотра чеков адрес сервера ОФД для просмотра чеков. Используется для генерации QR-кода.
- Масштабирование QR-кода размер QR-кода зависит от используемого принтера печати чеков. Значение по умолчанию 5.
- Таймаут таймаут ожидания ответа от сервера.
- Путь до сертификата расположение сертификата.
- Пароль сертификата пароль сертификата.
- Разрешение печати разрешение печати чеков. По умолчанию настройка включена.
- Печать QR-кода разрешение печати QR-кода. По умолчанию настройка включена. При выключенной настройке вместо QR-кода будут напечатаны номер версии BK, серийный номер ФМ, порядковый номер чека, фискальный признак и ссылка для просмотра чека.
- Номер версии ВК номер виртуальной кассы. Значение по умолчанию cash.

- Версия ПО версия используемого программного обеспечения.
- Частота запроса последнего чека частота запроса последнего зарегистрированного чека из ФМ.
- Длительность запроса последнего чека длительность запроса последнего зарегистрированного чека из ФМ.

Если при указании адреса сервера ОФД используется соединение https, то необходимо задать путь до сертификата и пароль сертификата. При использовании соединения http параметры сертификата не указываются.

## Запуск сервиса

Запуск сервиса fiscaldriveapi осуществляется двумя способами:

- при перезагрузке кассы,
- с помощью утилиты service.

Для запуска сервиса fiscaldriveapi при помощи утилиты service необходимо в консоли кассы выполнить команду:

service fiscaldriveapi start

(i)

(i)

Если все настройки заданы верно, то после закрытия документа на чеке могут быть напечатаны "Номер версии ВК", "Серийный номер ФМ", "Номер чека", "Фискальный признак", "Дата и время" и QR-код для просмотра чека на сайте ОФД. Текст для печати можно задать в шаблонах.

#### Особенности настройки для разных типов оплаты

Для корректной работы драйвера "Программное обеспечение виртуальной кассы ARTIX версии 4.6.228-5349, Узбекистан" должны быть заданы настройки для соотнесения отделов и типов оплат в конфигурационном файле /linuxcash/cash/conf/ncash.ini.d/fr.ini.

В драйвере "Программное обеспечение виртуальной кассы ARTIX версии 4.6.228-5349, Узбекистан" используются следующие типы оплаты:

- 1-оплата наличными,
- 2 оплата электронными деньгами (безналичная),
- 3 предварительная оплата (аванс),
- 4 последующая оплата (кредит).

Для использования типа оплаты в утилите администрирования Yuki должна быть добавлена как минимум одна валюта с соответствующим типом оплаты.

#### Авансовые и кредитные чеки

При добавлении валюты для работы с авансовыми или кредитными чеками необходимо:

- 1. Для поля "Типы оплаты в ФР" установить 3-й или 4-й тип оплаты соответственно.
- 2. Для поля "Типы оплаты в программе" установить тип "Электронные".

Оплата по авансовому и кредитному чеку производится только на основе типа "Электронные".

- 3. В свойствах валюты установить флаги:
  - а. "Нельзя платить часть суммы".
  - b. "Можно платить только без сдачи".
  - с. "Запретить оплату для чека возврата".

Подробнее о добавлении валют можно прочитать в разделе "Валюты".

Для печати авансовых и кредитных чеков используется шаблон uzofd\_sale.xml без заполнения фискальных данных.

### Блокировка работы кассовой программы

Блокировка кассовой программы при работе с сервером ОФД может быть произведена в следующих случаях:

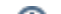

- при отсутствии связи с сервисом fiscaldriveapi,
- если был извлечен ФМ из USB-порта,
- если в ФМ количество неотправленных чеков или смен в ОФД достигло максимума.

🕦 При отсутствии связи с ОФД сервис fiscaldriveapi перейдет в автономный режим работы, по истечении 24 часов касса будет заблокирована.

Состояние ФМ проверяется при попытке открыть смену, открыть чек в ФМ или закрыть смену.

### Передача данных в ОФД

При закрытии чека продажи в ОФД передаются следующие данные о товарных позициях: количество товара, товарный код, код упаковки, скидка, наименование товара или услуги, общая сумма позиции без учета скидок, НДС сумма и прочие (оплата по страховке и др.).

| Пример                                                                                                    |
|----------------------------------------------------------------------------------------------------|
| Пример<br>{<br>"Amount":100,<br>"Barcode":"4600605000984",<br>"CommissionTIN":null,<br>"Discount":0,<br>"Label":"",<br>"Name":"МОЛОЧНЫЙ ДЕСЕРТ ДАНОН ДАНИССИМО ВИШНЯ",<br>"OwnerType":3,<br>"Other":0,<br>"Price":2490,<br>"SPIC":"y7",<br>"Units":41,<br>"VAT":226,<br>"VATPercent":10,<br>"PackageCode":"12345" |
| }                                                                                                    |

- Для товарной позиции может быть задан код национального классификатора товаров (ntin), передается в поле SPIC.
- Тип владельца продукта/услуги передается в поле OwnerType, может быть задан в БД Dictionaries таблицы Tmc.
- Код единицы измерения товара передается в поле Units, может быть задан:
  - <sup>о</sup> в БД Dictionaries таблице Units в поле frunit,
  - <sup>о</sup> в конфигурационном файле /linuxcash/cash/conf/ncash.ini.d/fr.ini в секции [HW.FR.UnitsMapping]:

| Пример настройки                                                                                                    |                                   |
|----------------------------------------------------------------------------------------------------|-----------------------------------|
| ;[HW.FR.UnitsMapping]                                                                                                    |                                   |
| ;                                                                                                    |                                   |
| ; Соотнесение единиц измерения товара и меры количества предмета расчета                                                                                                    |                                   |
| ; <Код единицы измерения товара> = <Мера количества предмета расчета>                                                                                                    |                                   |
| ; Мера количества предмета расчета:                                                                                                    |                                   |
| ; 0 – штуки, единицы;                                                                                                    |                                   |
| ; 10 – грамм;                                                                                                    |                                   |
| ; 11 – килограмм;                                                                                                    |                                   |
| ; 22 — метр;                                                                                                    |                                   |
| ; 41 – литр;                                                                                                    |                                   |
| ; соотнесение единиц измерения товара                                                                                                    |                                   |
| ;1=0                                                                                                    |                                   |
| ;2=11                                                                                                    |                                   |
|                                                                                                    |                                   |
| При закрытии чека сначала запрашивается frunit для единицы измерения с учетом UnitsMapping, заданного в к<br>файле /linuxcash/cash/conf/ncash.ini.d/fr.ini. Если frunit не найден, то осуществляется поиск frunit для единицы к<br>кассовой программы. | онфигурационном<br>измерения в БД |

- Коды упаковок могут быть заданы в поле packagecode:
  - о в БД Dictionaries таблицы Tmc,

 в БД Dictionaries таблицы Barcodes (используется, если необходимо задать собственный код упаковки для каждого штрих-кода одного и того же товара).

## Реализация маркированных товаров

Для реализации маркированных товаров необходимо:

- 1. Активировать модуль маркированных товаров с помощью параметра markedgoods в конфигурационном файле /linuxcash/cash/conf/ncash. ini.d /markedgoods.ini в секции [plugins].
- 2. Настроить необходимую подсекцию и маску для проверки Data Matrix. Подробнее об этом можно прочитать в разделе "Реализация маркированных товаров".
- 3. Перезапустить программу.
- 4. Добавить маркированный товар в чек.

При передаче данных в ОФД в поле Label будет записан код маркировки:

| Пример                                      |
|---------------------------------------------|
| {                                           |
| "Amount": 1000,                             |
| "Barcode": "4607032140207",                 |
| "CommissionTIN": null,                      |
| "Discount": 0,                              |
| "Label": "0460703214020701234567891236666", |
| "Name": "МОЛОКО БМК 1.5% 1Л П/П",           |
| "Other": 0,                                 |
| "Price": 1520,                              |
| "SPIC": "",                                 |
| "Units": 0,                                 |
| "VAT": 0,                                   |
| "VATPercent": 0                             |
| }                                           |
|                                             |
|                                             |
|                                             |

#### Пример чека в ОФД:

| 117101011500246                  | Savdo cheki/Sotuv                  |
|----------------------------------|------------------------------------|
| Chek ragami : 3468               |                                    |
| Onlayn NKM nomi : FiscalDriveAPI |                                    |
| SN :<br>21.01.2022 15:17         |                                    |
| Nomi                             | Soni Narxi                         |
| МОЛОКО БМК 15% 1Л П/П            | 15.20                              |
| QQS qiymati(0)                   | 0.00                               |
| Chegirma/Boshqa<br>Shtriv kadi   | 0/0                                |
| Shtrix Kodi<br>MXIK kodi         | 4007032140207<br>00401002001000000 |
| MXIK nomi                        | Саймок                             |
| Markirovka kodi                  | 0460703214020701234567891236668    |
| Komitent STIRi                   |                                    |
| МОЛОКО БМК 15% 1Л П/П            | 15.20                              |
| QQS qiymati(0)                   | 0.00                               |
| Chegirma/Boshqa                  | 0/0                                |
| Shtrix kodi                      | 4607032140207                      |
| MXIK Kodi<br>MXIK nomi           | 00401002001000000<br>Kaŭwor        |
| Markirovka kodi                  | 0460703214020701234567891236670    |
| Komitent STIRi                   |                                    |
| ВАРЕНЕЦ БМК 25% 450Г ПЮР/ПАК     | 20.90                              |
| QQS qiymati(20)                  | 3.48                               |
| Chegirma/Boshqa                  | 0/0                                |
| Shtrix kodi                      | 4607032140122                      |
| MXIK kodi                        | 00401002001000000                  |
| MXIK NOMI<br>Markirovka kodi     | қаимоқ                             |
| Komitent STIRi                   |                                    |
| Nagdipul                         | 51.30                              |
| Bank kartalari                   | 0.00                               |
| lomi to`lov"                     | F1 20                              |
| Jami to lov.                     | 51.50                              |
| Umumiy QQS qiymati               | 3.48                               |
| Fiskal belgi                     | 253351039853                       |
|                                  |                                    |
|                                  | 电振动波电                              |
|                                  |                                    |
|                                  |                                    |
|                                  |                                    |
|                                  | 236-3E02285                        |
|                                  | (%-)                               |
|                                  |                                    |
|                                  |                                    |

#### Передача фискальных данных в чеке возврата

Начиная с версии 4.6.204 в кассовом ПО Artix реализован возврат с учетом фискальных данных чека продажи. Возврат товаров в обычном режиме невозможен.

В кассовом ПО Artix реализована возможность получения и сохранения фискальных данных чека в БД Documents в таблице Document поле frdoccopy:

frdoccopy='{"DateTime":"20220331175529","FiscalSign":"395306020034","ReceiptSeq":"3513","TerminalID":"UZ191211502346"}'

Для возврата по чеку продажи необходимо в утилите администрирования Yuki на клавишу настроить действие "Возврат по чеку продажи" с командой COMMA ND\_BACKBYSALE и параметром requireParams = true. Подробнее о настройке действий можно прочитать в разделе "Настройка действий".

При выполнении операции возврата осуществляется проверка на наличие в БД сохраненных фискальных данных чека продажи:

если поле frdoccopy заполнено, то чек возврата успешно закрывается. Ручной ввод фискальных данных чека продажи не требуется:
 Мастер
 Касса 240 17:51

|                            |                                                                |                                                                                                 |                                                                   | v.4.6.2                   | 04-4279           | 06.04.22        |
|----------------------------|----------------------------------------------------------------|-------------------------------------------------------------------------------------------------|-------------------------------------------------------------------|---------------------------|-------------------|-----------------|
| возврат                    | ПО ЧЕКУ №                                                      | 26                                                                                              |                                                                   |                           |                   |                 |
| ЙОГУРТНЫ                   | Й ПРОДУКТ КАМ                                                  | ІПИНА НЕЖНЫЙ АН                                                                                 | AHAC 1.2% 100Γ                                                    |                           | 1                 | 5.90            |
| Российски                  | й рубль                                                        |                                                                                                 |                                                                   |                           |                   | 5.90            |
|                            |                                                                |                                                                                                 |                                                                   | Получено                  | o: <b>5.</b>      | 90              |
| ЧЕК                        | ЗАКРЫ                                                          | Т                                                                                               |                                                                   | Сдача:                    | 0.0               | 0               |
| если поле frdo<br>О Мастер | ссору не заполнено                                             | о, то при формировани                                                                           | и чека возврата на экран (                                        | будет выведен д<br>касс   | циалог в<br>а 240 | вода ф<br>17:01 |
|                            |                                                                |                                                                                                 |                                                                   | v.4.6.2                   | 03-4250           | 00.04.22        |
| ПРОДАЖ                     | A № 12                                                         |                                                                                                 |                                                                   |                           |                   |                 |
| продаж                     | A № 12                                                         | вод фискал                                                                                      | ьных данных                                                       |                           |                   |                 |
| продаж                     | А № 12<br>В<br>Введите (                                       | <b>вод фискал</b><br>фискальные                                                                 | <b>ьных данных</b><br>данные чека п                               | родажи                    |                   | _               |
| продаж                     | А № 12<br>В<br>Введите о<br>Серийный                           | <b>вод фискал</b><br>фискальные<br>і́ номер ФМ*                                                 | <b>ьных данных</b><br>данные чека п                               | родажи                    |                   |                 |
| ПРОДАЖ                     | А №12<br>Введите с<br>Серийный<br>Фискальны                    | <b>вод фискал</b><br>фискальные<br>и́ номер ФМ*<br>ый признак*                                  | <b>ьных данных</b><br>данные чека п                               | родажи                    |                   |                 |
| ПРОДАЖ                     | А № 12<br>Введите с<br>Серийный<br>Фискальны                   | <b>вод фискал</b><br>фискальные<br>и номер ФМ*<br>ый признак*<br>Номер чека*                    | <b>ьных данных</b><br>данные чека п                               | родажи                    |                   |                 |
| ПРОДАЖ                     | А № 12<br>Введите с<br>Серийный<br>Фискальны<br>Д              | вод фискал<br>фискальные<br>й номер ФМ*<br>ый признак*<br>Номер чека*<br>ата и время            | <b>ьных данных</b><br>данные чека п<br>06.04.2022 17              | родажи<br>7:01:44         |                   |                 |
| ПРОДАЖ                     | А № 12<br>Введите с<br>Серийный<br>Фискальны<br>Н<br>Д<br>ОК ( | вод фискал<br>фискальные<br>и номер ФМ*<br>ый признак*<br>Номер чека*<br>ата и время<br>(Enter) | <b>ьных данных</b><br>данные чека п<br>06.04.2022 17<br>Отмена (В | родажи<br>7:01:44<br>ESC) |                   |                 |

При нажатии на кнопку "Отмена" чек возврата не будет сформирован.

Ввод фискальных данных может осуществляться вручную или считыванием QR-кода чека продажи. При вводе данных вручную проверяется правильность заполнения полей:

- **Серийный номер ФМ**: 2 первых символа заглавные латинские буквы + 12 символов цифры.
- **Фискальный признак**: 12 символов цифры.
- Номер чека: цифры.

٠

| если введены<br>О Мастер | некорректные данные, то поля будут под      | свечены красным цветом:<br>касса<br>v.4.6.2/ | a 240 17:13<br>03-4250 06.04.22 |  |  |  |  |
|--------------------------|---------------------------------------------|----------------------------------------------|---------------------------------|--|--|--|--|
| продаж                   | <a 12<="" th="" №=""><th></th><th></th></a> |                                              |                                 |  |  |  |  |
|                          | Ввод фискал                                 | ьных данных                                  |                                 |  |  |  |  |
|                          | Введите фискальные данные чека продажи      |                                              |                                 |  |  |  |  |
|                          | Серийный номер ФМ*                          | 22                                           |                                 |  |  |  |  |
|                          | Фискальный признак*                         |                                              |                                 |  |  |  |  |
|                          | Номер чека*                                 |                                              |                                 |  |  |  |  |
|                          | Дата и время                                | 06.04.2022 17:01:44                          |                                 |  |  |  |  |
|                          | OK (Enter)                                  | Отмена (ESC)                                 |                                 |  |  |  |  |
| Скидка:                  | Скидка: 0.00 Сумма чека:                    |                                              |                                 |  |  |  |  |

Введите корректные фискальные данные и нажмите клавишу "Ввод", чек возврата будет сформирован.

## Передача типа платежной карты

В Artix:POS реализована возможность выбора типа платежной карты. Для выбора типа оплаты платежной карты в утилите администрирования Yuki необходимо на клавишу настроить действие "Оплата валютой" с командой COMMAND\_VALUT и параметром uzOfdCardTypeValCodes. В значении параметра необходимо указать коды валюты, для которых будет запрашиваться выбор типа платежной карты. Подробнее о настройке действий можно прочитать в разделе "Настройка действий".

При выборе валюты, указанной в параметре, на экран будет выведен диалог выбора типа платежной карты:

| 🖸 Мастер |                 | кас<br>v.4.6.       | ca 121 22:33<br>283-2679 30.05.25 |
|----------|-----------------|---------------------|-----------------------------------|
| ПРОДАЖ   | KA № 4          | 50                  | 0.00                              |
| молоко е | 5МК 1.5% 1Л П/П |                     | 1 500.00                          |
|          | Укажите         | гип карты           |                                   |
|          | Личная          |                     |                                   |
|          | Корпоративная   |                     |                                   |
|          |                 |                     |                                   |
|          |                 |                     |                                   |
|          | Выбрать (Enter) | Отмена (ESC)        |                                   |
|          |                 |                     |                                   |
|          |                 | Получен             | o: 0.00                           |
| Скидка:  | 0.00            | К оплате: <b>50</b> | 0.00                              |

При нажатии "Отмена" диалог будет закрыт, оплата не будет добавлена в чек.

При нажатии "Выбрать" оплата будет добавлена в чек. При закрытии чека продажи выбранный тип платежной карты отправляется на сервер ОФД.

Для выбора типа оплаты платежной карты на Artix:SCO необходимо в конфигурационном файле /linuxcash/cash/conf/ncash.ini.d/actions.ini указать параметр uzO fdCardTypeValCodes для команды COMMAND\_ADDPAYMENTPOSITION. В значении параметра необходимо указать коды валюты, для которых будет запрашиваться выбор типа платежной карты. Подробнее о настройке параметров для команд можно прочитать в разделе "Конфигурирование параметров для команд".

#### Пример настройки

[COMMAND\_ADDPAYMENTPOSITION] uzOfdCardTypeValCodes = "2,3"

### Передача фискальных данных в процессинги PaymeGO и ClickPass

(i) Начиная с версии 4.6.218-4 в кассовом ПО Artix реализована передача фискальных данных в процессинг PaymeGO.

Начиная с версии 4.6.219 в кассовом ПО Artix реализована передача фискальных данных в процессинг ClickPass.

В кассовом ПО Artix реализована возможность сохранения фискальных данных и их передачи в процессинги PaymeGO и ClickPass. После закрытия чека в ФР сервер ОФД возвращает номер и URL-адрес чека. Сообщение с URL-адресом и другими данными, необходимыми для конкретного процессинга, помещается в очередь Artix-Queue. После закрытия чека полученные из сообщения данные передаются на сервер процессинга, сообщение удаляется из очереди.

#### Особенности работы процессингов PaymeGO и ClickPass

При оплате/отмене оплаты сервер процессинга ClickPass возвращает номер телефона покупателя в поле phone\_number, сервер процессинга PaymeGo – в поле phone. При закрытии в ФР чека продажи/возврата по чеку продажи полученное значение записывается в поле ExtraInfo.PhoneNumber и отправляется на сервер ОФД.

При отмене оплаты ClickPass и PaymeGO могут завершить операцию с неизвестным статусом, сообщение об отмене оплаты помещается в очередь Artix-Queue. При этом номер телефона покупателя и идентификатор (RRN) транзакции отмены не заполняются. Объект ExtraInfo не формируется и на сервер ОФД не отправляется. Чек возврата по чеку продажи закрывается.

| Пример                            |
|-----------------------------------|
| {                                 |
|                                   |
| "params": {                       |
| "Receipt": {                      |
| "ExtraInfo": {                    |
| "PhoneNumber": "+79999999999"     |
| }.                                |
| "Items": [                        |
| {                                 |
| "Amount": 1000,                   |
| "Barcode": "4607032140207",       |
| "CommissionTIN": null,            |
| "Discount": 0,                    |
| "Label": "",                      |
| "Name": "МОЛОКО БМК 1.5% 1Л П/П", |
| "Other": 0,                       |
| "Price": 1520,                    |
| "SPIC": "",                       |
| "Units": 11,                      |
| "VAT": 0,                         |
| "VATPercent": 0                   |
| }                                 |
| l,                                |
| "ReceivedCard": 1520,             |
| "ReceivedCash": 0,                |
| "Time": "2022-11-08 14:45:43"     |
| }                                 |

## Возможные ошибки

1. Если связь с ОФД отсутствует, то на экран будет выведена ошибка:

| <ul> <li>при закрытии чека:</li> <li>Мастер</li> </ul>              |                                     | КаС<br>v.4.6.1 | ca 28 10:12<br>80-2942 23.04.21 | <ul> <li>при закрытии смены</li> <li>Мастер</li> </ul> |
|---------------------------------------------------------------------|-------------------------------------|----------------|---------------------------------|--------------------------------------------------------|
| ПРОДАЖА № 4                                                         |                                     |                |                                 | Закрытие с                                             |
| МОЛОКО БМК 1.5% 1Л П/П                                              |                                     | 1.00           | 00 35.73                        | <ul> <li>Выгрузка п</li> <li>Выгрузка п</li> </ul>     |
|                                                                     | Ошибка                              |                |                                 | Удаление ф<br>Отчет<br>С отчет                         |
| Ошибка ⊄                                                            | PP 2: Нет связи с<br>fiscaldriveapi | сервисом       |                                 | Z отч<br>Обслу                                         |
| Российски                                                           | OK (Enter)                          |                | 35.73                           |                                                        |
|                                                                     |                                     | Получено:      | 35.73                           |                                                        |
| Сдача: <b>0.00</b>                                                  |                                     |                |                                 |                                                        |
| Чек не может быть закрыт.<br>При восстановлении связи работа сервис | а возобновляется.                   |                |                                 | Смена не может быт<br>При восстановлении               |

2. Если ФМ был извлечен из USB-порта, то на экран будет выведена ошибка:

| O Macza                                                                          |                                                                                                    |                                                                                                    |                                                                         |                                                                   | <ul> <li>при закрытии сме</li> </ul>    |
|----------------------------------------------------------------------------------|----------------------------------------------------------------------------------------------------|----------------------------------------------------------------------------------------------------|-------------------------------------------------------------------------|-------------------------------------------------------------------|-----------------------------------------|
|                                                                                  | р                                                                                                    |                                                                                                    | v                                                                       | касса 1 12:08<br>.4.6.158-5797 15.06.20                           | 🖸 Мастер                                |
| ПРОДАХ                                                                           | KA № 3                                                                                               |                                                                                                    |                                                                         |                                                                   | Закрытие                                |
| молочн                                                                           | ІЫЙ ДЕСЕРТ ДАН                                                                                       | ЮН ДАНИССИМО С ТВОРОЖНЬ                                                                                                    | М КРЕМОМ                                                                | 1 24.90                                                           | 🔗 Выгрузк                               |
| СОК РИЧ                                                                          | ГРЕЙПФРУТ 1Л                                                                                         |                                                                                                    |                                                                         | 1 80.60                                                           | 📀 Выгрузк                               |
|                                                                                  |                                                                                                    |                                                                                                    |                                                                         |                                                                   | 📀 Удалени                               |
|                                                                                  |                                                                                                    | 0                                                                                                    |                                                                         |                                                                   | 📀 Отчет п                               |
|                                                                                  |                                                                                                    | Ошиока                                                                                                    |                                                                         |                                                                   | 🕑 Z отч                                 |
|                                                                                  | Ошиб                                                                                                 | ка ФР 2: Ошибка обр                                                                                                    | ащения к ФМ                                                             |                                                                   | Z отч                                   |
|                                                                                  |                                                                                                    |                                                                                                    |                                                                         |                                                                   | Обслу                                   |
|                                                                                  | _                                                                                                    | OK (Enter)                                                                                                    |                                                                         |                                                                   |                                         |
| Российс                                                                          | κı                                                                                                   |                                                                                                    |                                                                         | 105.50                                                            |                                         |
|                                                                                  |                                                                                                    |                                                                                                    | Оплачено                                                                | : 105.50                                                          |                                         |
|                                                                                  |                                                                                                    |                                                                                                    | Сдача                                                                   | a: <b>0.00</b>                                                    |                                         |
|                                                                                  | -                                                                                                    |                                                                                                    |                                                                         |                                                                   |                                         |
| Чек не може                                                                      | ет быть закрыт.                                                                                      |                                                                                                    |                                                                         |                                                                   | Смена не может                          |
| Чек не можє<br>При восстан                                                       | ет быть закрыт.<br>овлении связи раб                                                                 | ота сервиса возобновляется.                                                                                                    |                                                                         |                                                                   | Смена не может<br>При восстановле       |
| Чек не може<br>При восстан<br>и в ФМ количес                                     | ет быть закрыт.<br>овлении связи раб<br>ство неотправленны                                           | ота сервиса возобновляется.<br>ых чеков или смен в ОФД достигло м                                                                                    | аксимума, то на экран буд<br>касса                                      | ет выведена ошибк<br>145 14:01                                    | Смена не может<br>При восстановле<br>а: |
| Чек не може<br>При восстан<br>и в ФМ количес<br>Мастер                           | ет быть закрыт.<br>овлении связи раб<br>ство неотправленны                                           | ота сервиса возобновляется.<br>ых чеков или смен в ОФД достигло м                                                                                    | аксимума, то на экран буд<br>касса<br>v.4.6.158                         | ет выведена ошибк<br>145 14:01<br>5772 15.06.20                   | Смена не может<br>При восстановле<br>а: |
| Чек не може<br>При восстан<br>и в ФМ количес<br>Мастер<br>РОДАЖА                 | ет быть закрыт.<br>овлении связи раб<br>ство неотправленни<br>№ 2                                    | ота сервиса возобновляется.<br>ых чеков или смен в ОФД достигло м                                                                                    | аксимума, то на экран буд<br>касса<br>v.4.6.158                         | ет выведена ошибк<br>145 14:01<br>5772 15.06.20                   | Смена не может<br>При восстановле<br>а: |
| Чек не може<br>При восстан<br>и в ФМ количес<br>Мастер<br>РОДАЖА<br>ЗАРЕНЕЦ БМК  | ет быть закрыт.<br>овлении связи раб<br>тво неотправленны<br>№ 2<br>2.5% 450Г ПЮР                    | ота сервиса возобновляется.<br>ых чеков или смен в ОФД достигло м<br>уПАК                                                                            | аксимума, то на экран буд<br>касса<br>v.4.6.158                         | ет выведена ошибк<br>145 14:01<br>-5772 15.06.20<br>              | Смена не может<br>При восстановле<br>а: |
| Чек не може<br>При восстан<br>и в ФМ количес<br>Мастер<br>РОДАЖА<br>ВАРЕНЕЦ БМК  | ет быть закрыт.<br>овлении связи раб<br>ство неотправленни<br>№ 2                                    | ота сервиса возобновляется.<br>ых чеков или смен в ОФД достигло м<br>?/ПАК                                                                           | аксимума, то на экран буд<br>касса<br>v.4.6.158                         | ет выведена ошибк<br>145 14:01<br>-5772 15.06.20<br>20.90         | Смена не может<br>При восстановле<br>а: |
| Чек не може<br>При восстан<br>и в ФМ количес<br>Мастер<br>РОДАЖА<br>ВАРЕНЕЦ БМК  | ет быть закрыт.<br>овлении связи раб<br>ство неотправленни<br>№ 2                                    | ота сервиса возобновляется.<br>ых чеков или смен в ОФД достигло м<br>?/ПАК                                                                           | аксимума, то на экран буд<br>касса<br>v.4.6.158                         | ет выведена ошибк<br>145 14:01<br>5772 15.06.20<br>20.90          | Смена не может<br>При восстановле<br>а: |
| Чек не може<br>При восстан<br>и в ФМ количес<br>Мастер<br>РОДАЖА<br>ВАРЕНЕЦ БМК  | ет быть закрыт.<br>овлении связи раб<br>ство неотправленни<br>№ 2                                    | ота сервиса возобновляется.<br>ых чеков или смен в ОФД достигло м<br>р/ПАК<br>Ошибка                                                                 | аксимума, то на экран буд<br>касса<br>v.4.6.158                         | ет выведена ошибк<br>145 14:01<br>5772 15.06.20<br>20.90          | Смена не может<br>При восстановле       |
| Чек не може<br>При восстан<br>и в ФМ количес<br>Мастер<br>РОДАЖА<br>ЗАРЕНЕЦ БМК  | ет быть закрыт.<br>овлении связи раб<br>тво неотправленны<br>№ 2<br>2.5% 450Г ПЮР<br>Ошибка Ф        | ота сервиса возобновляется.<br>ых чеков или смен в ОФД достигло м<br>УПАК<br>Ошибка<br>Р 2: Достигнуто маки                                          | аксимума, то на экран буд<br>касса<br>v.4.6.158                         | цет выведена ошибк<br>145 14:01<br>-5772 15.06.20<br>- 20.90      | Смена не может<br>При восстановле<br>а: |
| Чек не може<br>При восстан<br>и в ФМ количес<br>Мастер<br>РОДАЖА<br>АРЕНЕЦ БМК   | ет быть закрыт.<br>овлении связи раб<br>ство неотправленни<br>№ 2<br>2.5% 450Г ПЮР<br>Ошибка Ф<br>КС | ота сервиса возобновляется.<br>ых чеков или смен в ОФД достигло м<br>2/ПАК<br>Ошибка<br>Р 2: Достигнуто мако<br>оличество чеков в ОФ                 | аксимума, то на экран буд<br>касса<br>v.4.6.158<br>1<br>симальное<br>оД | цет выведена ошибк<br>145 14:01<br>-5772 15.06.20<br>20.90        | Смена не может<br>При восстановле       |
| Чек не може<br>При восстан<br>и в ФМ количес<br>Мастер<br>РОДАЖА<br>ЗАРЕНЕЦ БМК  | ет быть закрыт.<br>овлении связи раб<br>тво неотправленни<br>№ 2<br>2.5% 450Г ПЮР<br>Ошибка Ф<br>КС  | ота сервиса возобновляется.<br>ых чеков или смен в ОФД достигло м<br>Р/ПАК<br>Ошибка<br>Р 2: Достигнуто маки<br>оличество чеков в ОФ                 | аксимума, то на экран буд<br>касса<br>v.4.6.158<br>1<br>симальное<br>оД | ет выведена ошибк<br>145 14:01<br>5772 15.06.20<br>20.90          | Смена не может<br>При восстановле       |
| Чек не може<br>При восстан<br>и в ФМ количес<br>Мастер<br>РОДАЖА<br>ВАРЕНЕЦ БМК  | ет быть закрыт.<br>овлении связи раб<br>ство неотправленни<br>№ 2<br>2.5% 450Г ПЮР<br>Ошибка Ф<br>КС | ота сервиса возобновляется.<br>ых чеков или смен в ОФД достигло м<br>//ПАК<br>Ошибка<br>P 2: Достигнуто маки<br>оличество чеков в ОФ<br>ОК (Enter)   | аксимума, то на экран буд<br>касса<br>v.4.6.158                         | цет выведена ошибк<br>145 14:01<br>.5772 15:06:20<br>20.90        | Смена не может<br>При восстановле       |
| Чек не може<br>При восстан<br>и в ФМ количес<br>Мастер<br>РОДАЖА<br>ВАРЕНЕЦ БМК  | ет быть закрыт.<br>овлении связи раб<br>тво неотправленни<br>№ 2<br>2.5% 450Г ПЮР<br>Ошибка Ф<br>КС  | ота сервиса возобновляется.<br>ых чеков или смен в ОФД достигло м<br>Р/ПАК<br>Ошибка<br>Р 2: Достигнуто маки<br>оличество чеков в ОФ<br>ОК (Enter)   | аксимума, то на экран буд<br>касса<br>v.4.6.158<br>1<br>симальное<br>ОД | ет выведена ошибк<br>145 14:01<br>5772 15.06.20<br>20.90          | Смена не может<br>При восстановле<br>а: |
| Чек не може<br>При восстан<br>и в ФМ количес<br>Мастер<br>РОДАЖА<br>ВАРЕНЕЦ БМК  | ет быть закрыт.<br>овлении связи раб<br>тво неотправленни<br>№ 2<br>2.5% 450Г ПЮР<br>Ошибка Ф<br>КС  | ота сервиса возобновляется.<br>ых чеков или смен в ОФД достигло м<br>ОШИБКа<br>ОШИБКа<br>ОР 2: Достигнуто маки<br>оличество чеков в ОО<br>ОК (Enter) | аксимума, то на экран буд<br>касса<br>v.4.6.158                         | ет выведена ошибк<br>145 14:01<br>-5772 15.06.20<br>20.90         | Смена не может<br>При восстановле<br>а: |
| Чек не може<br>При восстан<br>и в ФМ количес<br>Мастер<br>ИРОДАЖА<br>ВАРЕНЕЦ БМК | ет быть закрыт.<br>овлении связи раб<br>тво неотправленни<br>№ 2<br>2.5% 450Г ПЮР<br>Ошибка Ф<br>КС  | ота сервиса возобновляется.<br>ых чеков или смен в ОФД достигло м<br>Р/ПАК<br>Ошибка<br>Р 2: Достигнуто маки<br>оличество чеков в ОФ<br>ОК (Enter)   | аксимума, то на экран буд<br>касса<br>v.4.6.158                         | ет выведена ошибк<br>145 14:01<br>5772 15:06:20<br>20.90<br>20.90 | Смена не может<br>При восстановле       |
| Чек не може<br>При восстан<br>и в ФМ количес<br>Мастер<br>ИРОДАЖА<br>ВАРЕНЕЦ БМК | ет быть закрыт.<br>овлении связи раб<br>тво неотправленни<br>№ 2<br>2.5% 450Г ПЮР<br>Ошибка Ф<br>КС  | ота сервиса возобновляется.<br>ых чеков или смен в ОФД достигло м<br>Р/ПАК<br>Ошибка<br>P 2: Достигнуто маки<br>оличество чеков в ОФ<br>ОК (Enter)   | аксимума, то на экран буд<br>касса<br>v.4.6.158                         | ет выведена ошибк<br>145 14:01<br>5772 15.06.20<br>20.90<br>20.90 | Смена не может<br>При восстановле       |

4. Если при формировании чека возврата были введены неверные фискальные данные чека продажи, то на экран будет выведена одна из ошибок:

| 🔾 Мастер  |                    |                          | касс<br>v.4.6.2 | ca 240 10:32<br>204-4279 07.04.22 | 🔾 Мастер  |             |
|-----------|--------------------|--------------------------|-----------------|-----------------------------------|-----------|-------------|
| возврат   | ГПО ЧЕКУ № 8       |                          |                 |                                   | возврат   | ПО ЧЕКУ Ј   |
| молоко в  | 5МК 1.5% 1Л П/П111 |                          |                 | 1 15.20                           | ЙОГУРТНЫ  | Й ПРОДУКТ К |
|           |                    | Ошибка                   |                 |                                   |           |             |
|           | Ошибка ФР 2: Н     | Іедействителі<br>продажи | ьный ФП чека    |                                   |           | Ошиб<br>сер |
| Российски |                    | OK (Enter)               |                 | 15.20                             | Российски |             |
|           |                    |                          |                 |                                   |           |             |
|           |                    |                          | Получено:       | 15.20                             |           |             |
|           |                    |                          | Сдача:          | 0.00                              |           |             |

Чек возврата не может быть закрыт.

5. При закрытии чека возврата без ввода фискальных данных (обычный режим возврата или возврат по чеку продажи, если параметр requireParams = false) на экран будет выведена ошибка:

| 🔾 Мастер       | -,,,-                |            | к;<br>v.4 | acca 240<br>.6.204-4279 | 17:40<br>06.04.22 |
|----------------|----------------------|------------|-----------|-------------------------|-------------------|
| возврат        | ГПО ЧЕКУ № 20        |            |           |                         |                   |
| молоко в       | 5МК 1.5% 1Л П/П111   |            |           | 1 1                     | 15.20             |
|                |                      |            |           |                         |                   |
|                |                      | Ошибка     |           |                         |                   |
|                | фискальные<br>ажи    |            |           |                         |                   |
| Российски      |                      | OK (Enter) |           |                         | .5.20             |
|                |                      |            |           |                         |                   |
|                |                      |            | Получен   | o: <b>15</b> .          | 20                |
|                |                      |            | Слача     | 0 (                     | )0                |
| Чек возврата н | не может быть закрыт |            | Сдини     | 0.0                     |                   |

6. В случае, когда нет возможности закрыть смену в fiscaldriveApi на кассе, можно воспользоваться ПО POS-SIM.

С инструкцией по установке и работе данного ПО можно ознакомиться здесь. Ссылка для скачивания установочного файла находится здесь.

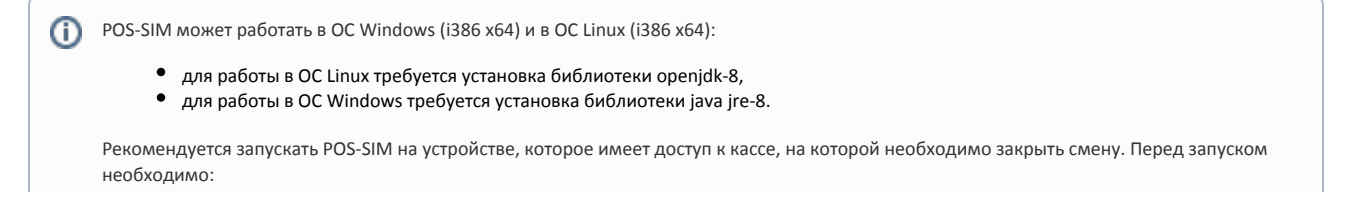

- убедиться, что файл run.bat содержит строку: "java -Drpc.url=http://127.0.0.1:3448/rpc/api -jar pos-sim.jar",
   выполнить проброс порта 3448 с кассы на порт 3448 локальной машины (так как служба слушает порт только с локальной машины).